## Autorisation til køb og brug af sprøjtemidler i MAB

Hvis du har et opdateret sprøjtecertifikat, kan du få en MABautorisation.

## **Punkt A**

Hav dit private NemID og et dankort klar.

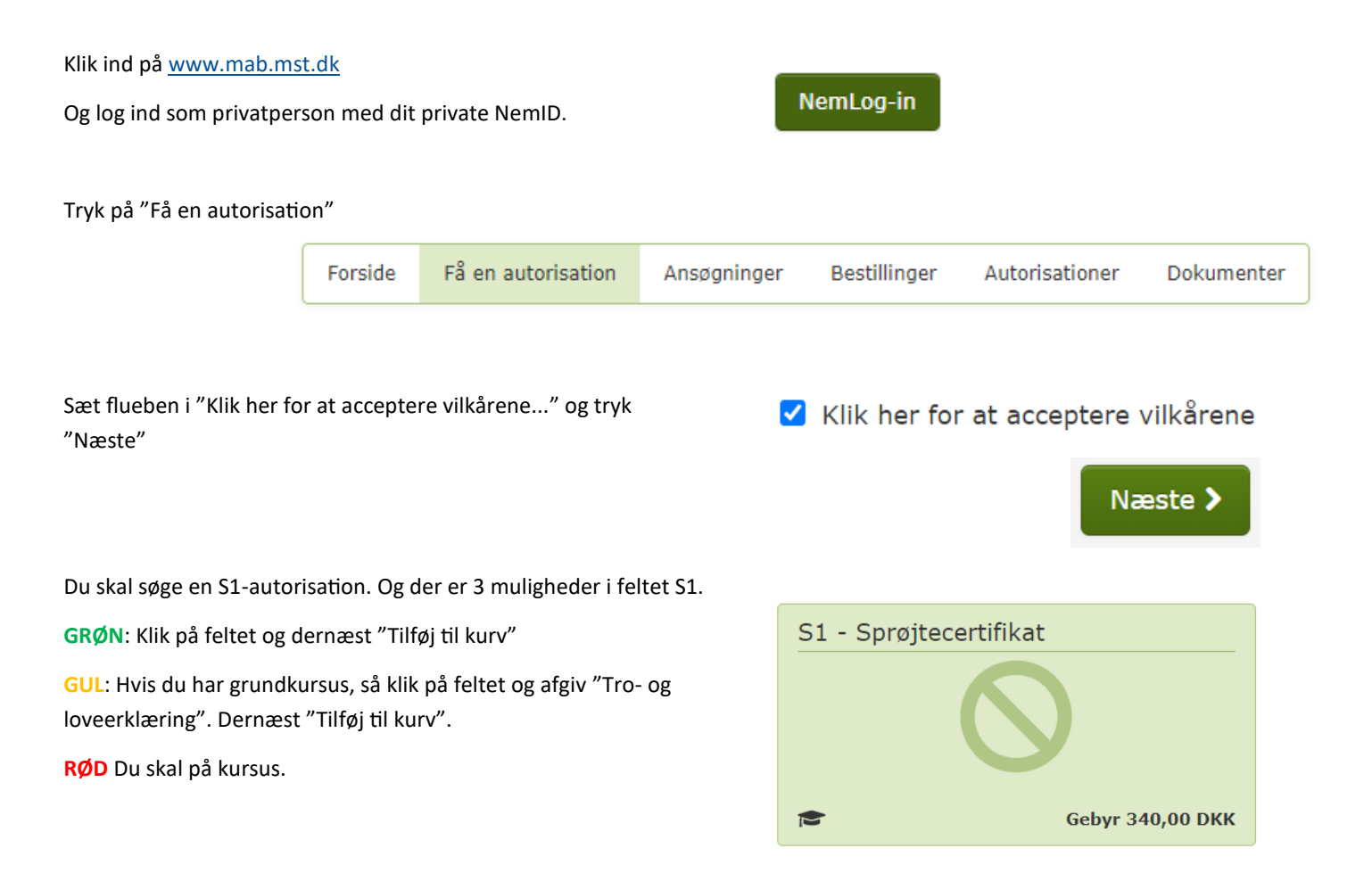

Klik videre i venstre side og bestil.

Den koster 340 kr., som betales med kort.

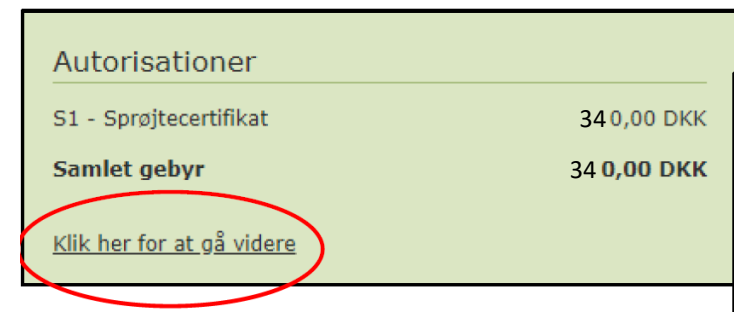

HOLSTEBRO Nupark 47

7500 Holstebro

HERNING

Birk Centerpark 24 7400 Herning Majsmarken 1 7190 Billund

BILLUND

ESBJERG

John Tranums Vej 25 6705 Esbjerg Ø TLF. 7021 2040

<u>info@sagro.dk</u> sagro.dk

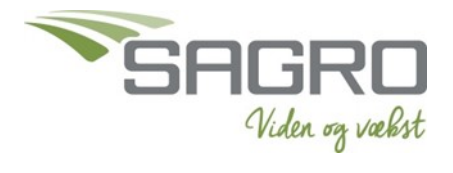

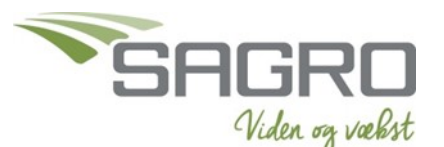

Søg /

HUSK at tilknytte dit cvr.nr. til MAB-autorisationen. Du kan evt. tilknytte flere cvr.nr. til din autorisation.

Klik på det lille plus-tegn til venstre i autorisationens-linje

Tast cvr.nr.

Tryk på "Søg "

Tryk "Anvend"

Hvis IKKE cvr.nr. kan findes i mst, så gå ned i punkt B og log ind. Gå derefter tilbage hertil og søg på cvr.nr. igen Tilknyt autorisation til din virksomhed

Ved køb af bekæmpelsesmidler til professionelt brug, vil forhandlere af disse kontrollere, at du har en gyldig autorisation til købet. Du kan gøre forhandlernes kontrol lettere ved at knytte din autorisation til din egen eller din arbejdsgivers virksomhed, dvs. **den bedrift eller anden virksomhed, hvor bekæmpelsesmidlerne anvendes**. Kun hvis du er forhandler, eller ansat hos en forhandler, skal du tilknytte forhandlervirksomhedens CVR-nummer til din autorisation.

Når du tilknytter din autorisation til det CVR-nummer, hvor bekæmpelsesmidlerne anvendes, vil forhandlere kunne se, at den pågældende virksomhed har en person med en gyldig autorisation tilknyttet og vil således kunne sælge bekæmpelsesmidlet til bedriften eller virksomheden uden at skulle kontrollere selve autorisationen.

#### Sådan tilknytter du din autorisation

Du knytter din autorisation til en virksomhed ved at skrive CVR-nummeret i nedenstående felt. Herefter trykker du "Søg" og derefter "Anmod".

Når du har trykket "Anmod", skal virksomheden godkende, at du har tilknyttet din autorisation. Virksomheden vil få besked om dette i sin e-boks, og du vil modtage besked i din e-boks, når virksomheden har godkendt eller afvist din anmodning om, at få tilknyttet din autorisation.

Tilføj ny virkson ed:

Log ud.

# **PUNKT B**

## FØR DET VIRKER

Virksomheden skal godkende tilknytningen. Så klik ind på https://mab.mst.dk/virksomhed

Log ind som virksomhed (hvis du er enkeltmandsvirksomhed, kan ejer bruge sit private NemID til at logge ind som virksomhed).

| Autorisationstype      | Autorisations uotebsdato |   |   |
|------------------------|--------------------------|---|---|
| S1 - Sprøjtecertifikat | 03-03-2022               | 0 | 0 |
|                        |                          |   |   |

Godkend din tilknytning ved det grønne flueben.

# **PUNKT C**

VIL DU TJEKKE om autorisationen er ok, så klik ind på www.mst.dk/kemi/pesticider og søg på autorisationsnr. eller cvr.nr.

Indtast autorisationsnummer eller CVR-nummer for kontrol af autorisation:

| Autorisations-nr. | Q |
|-------------------|---|
| CVR-nr.           | Q |
|                   |   |
|                   |   |

HOLSTEBRO Nupark 47

7500 Holstebro

HERNING

Birk Centerpark 24 7400 Herning Majsmarken 1 7190 Billund

BILLUND

John Tranums Vej 25 6705 Esbjerg Ø

ESBJERG

TLF. 7021 2040

info@sagro.dk sagro.dk